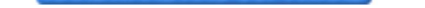

## Part 10 - NTFS Permission & Take Ownership

Như chúng ta đã biết khi chia sẻ tài nguyên qua mạng (Share) User sẽ chịu tác động của **Permission** có quyền hay bị giới hạn quyền do **Administrator** phân quyền. Nhưng nó chỉ có tác dụng nếu User đó từ máy **Client** truy cập vào còn nếu User đó ngồi trên **Server** thì mọi tác động của **Share Permission** hoàn toàn vô nghĩa, vì thế để giới hạn quyền của User tại local người ta sử dụng **NTFS Permission** Khi đó khi User truy cập vào một tài nguyên nào đó đó mạng sẽ chịu tác động của 2 Permission là **Share Permission** & **NTFS Permission** Trong khi đó nếu truy cập tại local sẽ chỉ chịu tác động của **NTFS** 

## Permission

Điều kiện để sử dụng NTFS Permission là Partition của bạn phải dược format định dạng file system là NTFS.

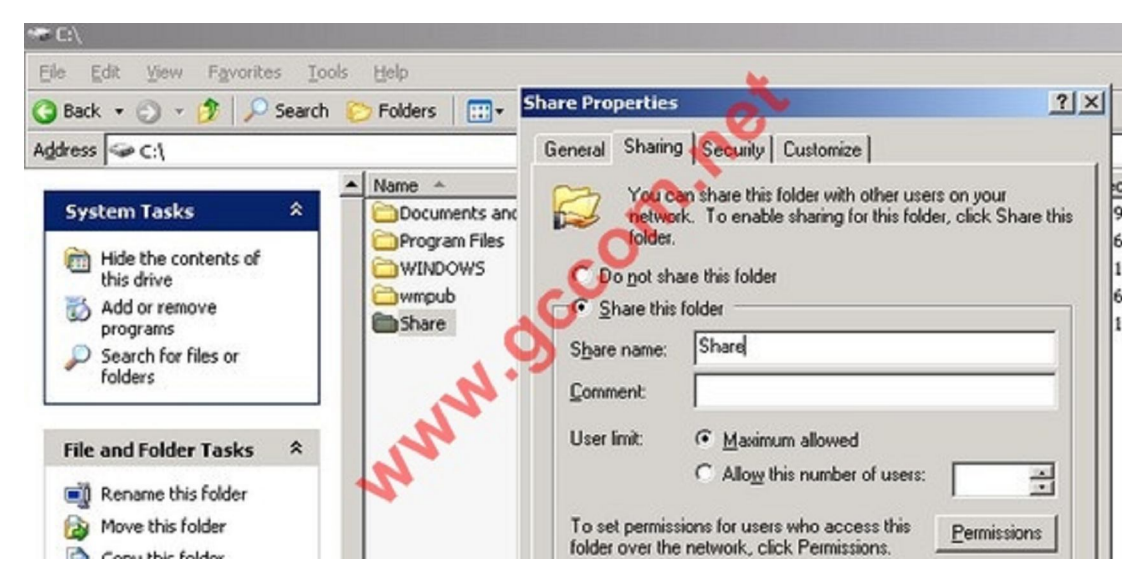

Bạn tạo một thư mục và Share nó với Share Name là Share

Sau đó bạn **Set Permission** là **Everyone Full Control**, như vậy mọi user truy cập qua mạng với tài nguyên bên trong có toàn quyền

| rmissions for Share            |         | ?                       |
|--------------------------------|---------|-------------------------|
| Share Permissions              |         |                         |
| Group or user names:           |         |                         |
| 🕵 Everyone                     |         |                         |
|                                | Add Ben | nove                    |
| Full Control<br>Change<br>Read |         | <u>ש</u><br>]<br>]<br>] |
|                                |         |                         |

Sau đó tạo một số file & Folder tiêu biểu trong này

| 🗁 C:\Share                                                                              | ~                |
|-----------------------------------------------------------------------------------------|------------------|
| <u>File E</u> dit <u>V</u> iew F <u>a</u> vorites (                                     | Iools Help       |
| 🔇 Back 🔹 🕥 👻 🏂 🔎 Sear                                                                   | ch 🜔 Folders 🔛 - |
| Address 🗁 C:\Share                                                                      | 0                |
| File and Folder Tasks         Image: Share this folder         Image: Share this folder | AAA              |

Tại tab Sercurity bạn tiến hành add 2 user gccom1 và gccom2 sau đó set cho user gccom1 có toàn quyền Full Control

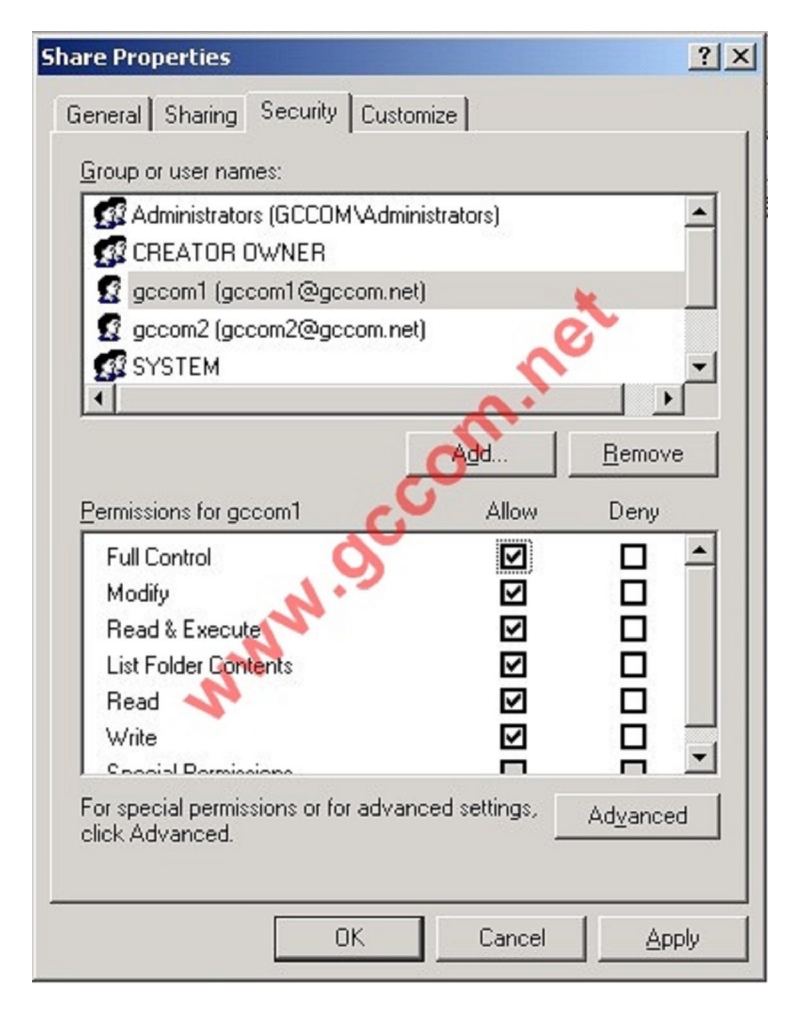

Và user gccom2 bị Deny Full Control

| General Sharing Security Customi<br>Group or user names:<br>Administrators (GCCOM\Adminis<br>CREATOR OWNER | ze  <br>trators) | -                                     |
|----------------------------------------------------------------------------------------------------|------------------|---------------------------------------|
| Group or user names:<br>Administrators (GCCOM\Adminis<br>CREATOR OWNER                                     | trators)         | -                                     |
| Administrators (GCCOM Adminis                                                                              | trators)         | <b>^</b>                              |
| gccom1 (gccom1@gccom.net)                                                                                  |                  |                                       |
| gccom2 (gccom2@gccom.net)     gr SYSTEM                                                                    | ne               | -<br>-                                |
| Permissions for gccom2                                                                                     | Allow            | <u>R</u> emove<br>Deny                |
| Full Control<br>Modify<br>Read & Execute<br>List Folder Contents<br>Read<br>Write                          |                  | • • • • • • • • • • • • • • • • • • • |
| For special permissions or for advance<br>click Advanced.                                                  | ed settings,     | Advanced                              |

Bây giờ từ máy Client bạn truy cập vào với Account gccom1 sẽ thấy có đủ quyền hạn

| Edit View Favorites Tools      | Help            | Lo.                 |
|--------------------------------|-----------------|---------------------|
| ) Back 🔹 🕥 - 🏂 🔎 S             | earch 🕞 Folders |                     |
| ress 🤪   server Share          |                 |                     |
| File and Folder Tasks 🛞        | AAA             | gc<br>Text Document |
| 🧭 Make a new folder            | - 9             | = 1 KB              |
| Publish this folder to the Web | Text Document   |                     |
|                                |                 |                     |

Trong khi đó truy cập với Account **gccom2** bạn sẽ bị Windows thông báo là không có quyền xem bất cứ thứ gì bên trong. Nên nhớ rằng khi Share thư mục này bạn đã Set **Permission** là **Everyone Full Control**, như vậy mọi user truy cập qua mạng với tài nguyên bên trong có toàn quyền nhưng do nó chịu thêm tác động của **NTFS Permission** nên nó xét tiếp quyền này và thấy rằng user **gccom2** bị **Deny** 

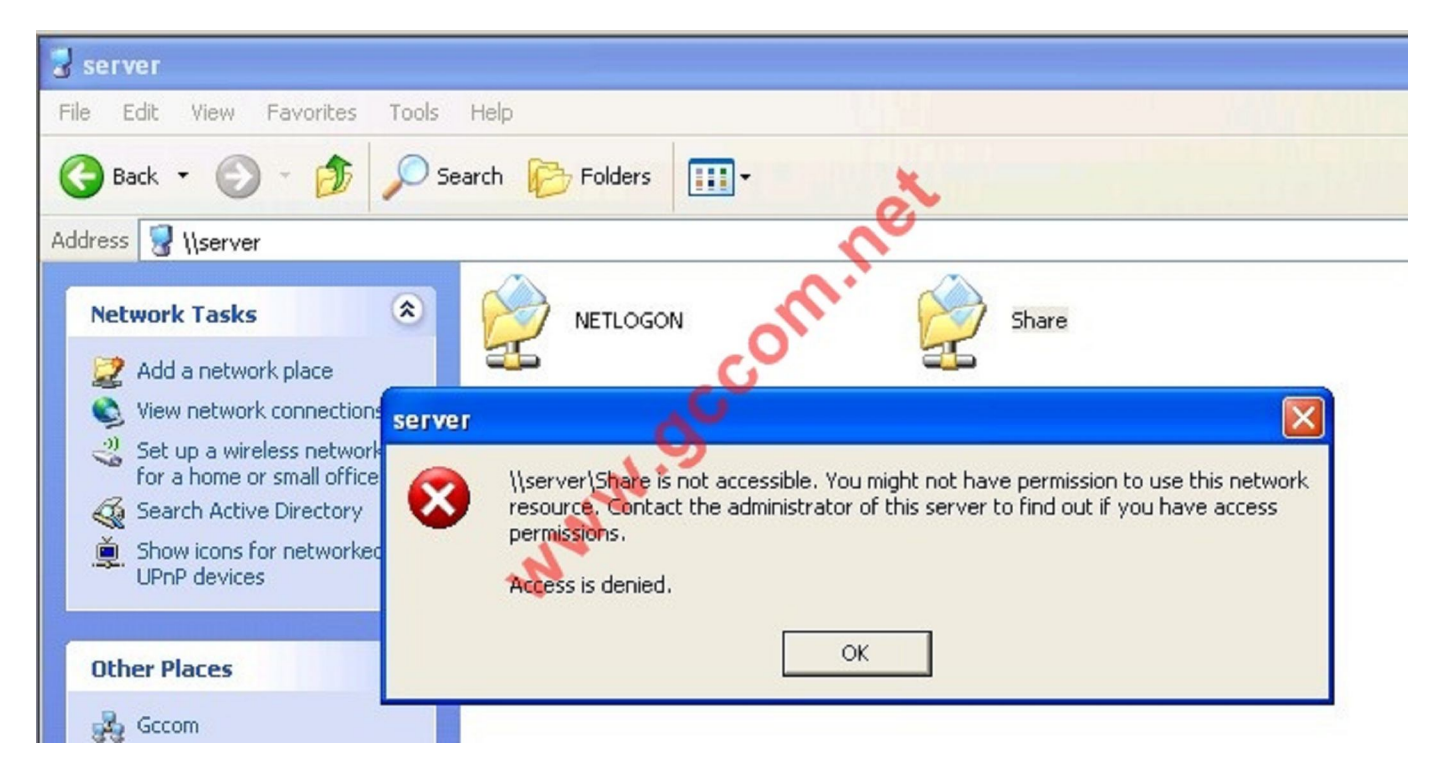

Vậy với NTFS Permission ta đã có thêm quyền chi tiết hơn là Share Permission

## Take Ownership

Trở lại ví dụ trên chúng ta từng Add quyền cho user **gccom1** quyền **Full Control** nghĩa là user này có toàn quyền trên thư mục **Share** này... kể cả việc anh ta login vào windows và nhanh chóng **cướp quyền,** hành động này người ta gọi là **Take Ownership** 

| hare Properties                      |                  |                 | ?                 |
|--------------------------------------|------------------|-----------------|-------------------|
| General Sharing                      | Security Cus     | tomize          |                   |
| <u>G</u> roup or user nar            | nes:             |                 |                   |
| 🕵 Administrato                       | rs (GCCOM\Adr    | ministrators)   | <u> </u>          |
| CREATOR I                            | OWNER            |                 |                   |
| 🛛 🕵 gecom1 (ge                       | com1@gccom.r     | net)            | *                 |
| 🛛 🙎 gccom2 (gc                       | com2@gccom.r     | net)            | 2                 |
| SYSTEM                               |                  | <u> </u>        |                   |
| •                                    |                  | `               |                   |
|                                      |                  | Add             | Remove            |
|                                      |                  |                 |                   |
| Permissions for go                   | com1             | Allow           | Deny              |
| Full Control                         | 0                |                 |                   |
| Modify                               | N.               | $\checkmark$    |                   |
| Read & Execu                         | te               |                 |                   |
| List Folder Con                      | tents            | $\checkmark$    |                   |
| Read 🔨                               |                  |                 |                   |
| Write                                |                  | $\checkmark$    |                   |
| L Coopiel Permis                     | alana            |                 |                   |
| For special permis<br>click Advanced | sions or for adv | anced settings, | Ad <u>v</u> anced |
| ensiti har anood.                    |                  |                 |                   |
|                                      |                  |                 | 0.0               |
|                                      | OK               | Cancel          | Apply             |
|                                      | -                |                 |                   |

Để cướp quyền **gccom1** phải login vào trước sau đó nhấp phải và thư mục mà anh ta có toàn quyền chọn **Properties** 

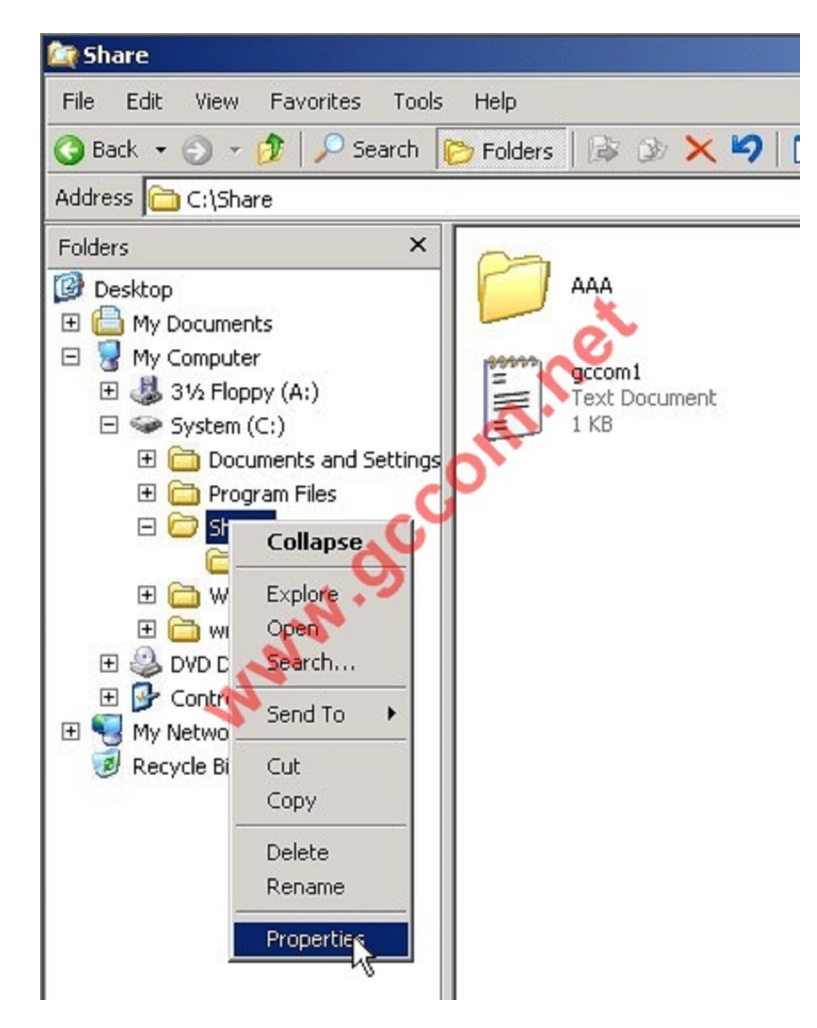

Sau đó anh ta nhanh chóng **Remove** tất cả các **User & Group** trong tab **Sercurity** ra kể cả **Administrator** và chỉ chừa lại **Account** của chính mình

|                                                                          |                       | <u> </u> |
|--------------------------------------------------------------------------|-----------------------|----------|
| General Security Customize                                               |                       |          |
| Group or user names:                                                     |                       |          |
| 🔮 gccom1 (gccom1@gccom                                                   | .net)                 |          |
|                                                                          | A.19                  | ð.       |
|                                                                          | Add                   | Remove   |
| Permissions for accom1                                                   | Allow                 | Dopu     |
| - childene les gebolint                                                  | Allott                | Deny     |
| Full Control                                                             |                       |          |
| Full Control<br>Modify                                                   |                       |          |
| Full Control<br>Modify<br>Read & Execute                                 | 2<br>2<br>2<br>2<br>2 |          |
| Full Control<br>Modify<br>Read & Execute<br>List Folder Contents         |                       |          |
| Full Control<br>Modify<br>Read & Execute<br>List Folder Contents<br>Read |                       |          |

Lúc này khi Admin logon vào Windows và click chọn thư mục Share sẽ bị thông báo là không có quyền vào

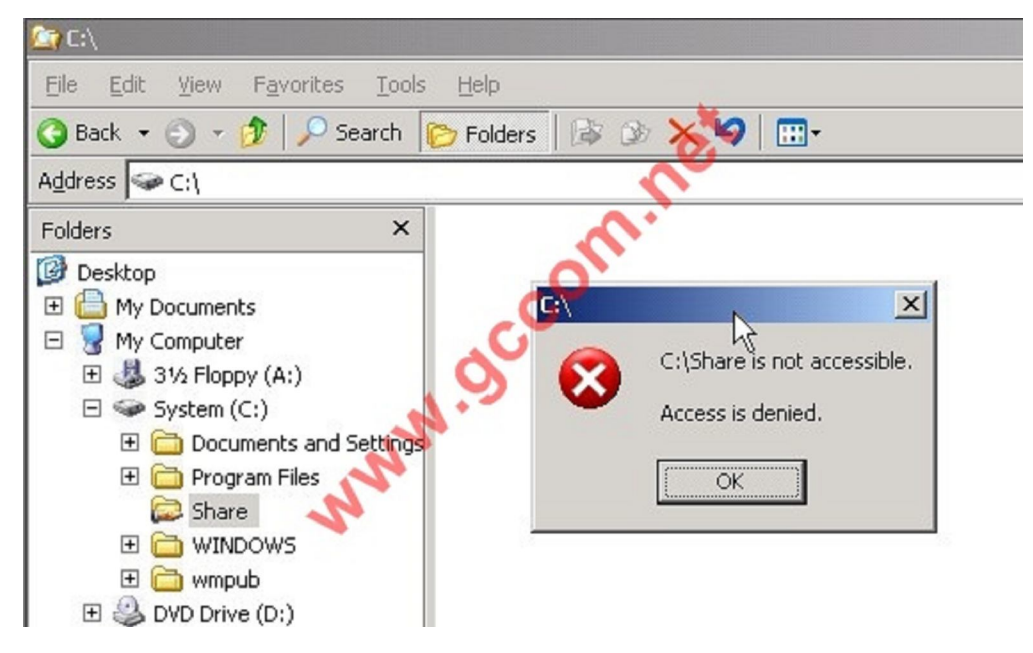

Để cướp lại quyền Windows đã thiết kế sẵn rằng chỉ có **Administrator** có quyền cướp lại quyền cao nhất mà thôi. Để làm được việc này **Admin** phải nhấp phải vào thư mục đó chọn **Properties** 

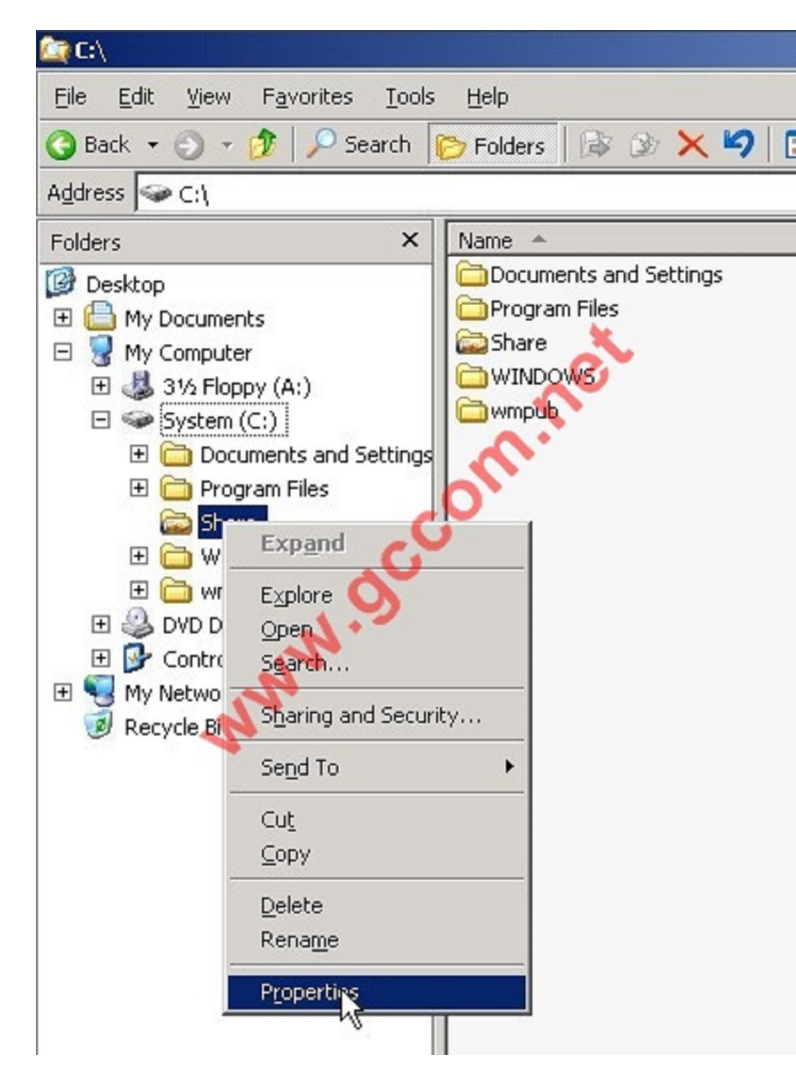

Windows sẽ thông báo là Admin không có quyền như chúng ta cứ OK bỏ qua và chuyển đến Tab Sercurity

| are Properties          |              |              | ?              |
|-------------------------|--------------|--------------|----------------|
| General Sharing Secu    | urity Custo  | omize        |                |
| Group or user names:    |              |              |                |
| 🕵 gccom1 (gccom1)       | @gccom.ne    | et)          |                |
|                         |              |              |                |
|                         |              |              | ×.             |
|                         |              | ~            | 2              |
|                         |              | 5            |                |
| 1                       |              | 0            |                |
|                         |              |              | <u>R</u> emove |
| Permissions for gccom1  |              | Allow        | Deny           |
| Full Control            | A A          |              |                |
| Modify                  | (.9)         |              |                |
| Read & Execute          |              |              | ā              |
| List Folder Contents    |              |              |                |
| Read 🔨                  |              |              |                |
| Write                   | N            |              |                |
| Consist Dormissions     | 43           |              |                |
| For special permissions | or for advar | nced setting | Advanced       |
| click Advanced.         |              |              | Havancea       |
|                         |              |              |                |
|                         |              |              | -              |
|                         | <u></u>      | L Cancel     |                |

Tại đây bạn Click nút **Advanced**... Sau đó chọn **Tab Owner** -> Chọn **Group Administrators** -> Sau đó click vào nút check **Replace owner on subcontainers and objects** 

| vanced Security Settings for Share                                                                  | ?) |
|----------------------------------------------------------------------------------------------------|----|
| Permissions Auditing Owner Effective Permissions                                                    |    |
| You can take or assign ownership of this object if you have the required permissions or privileges. |    |
| <u>C</u> urrent owner of this item:                                                                 |    |
| Administrators (GCCOM\Administrators)                                                               |    |
| Change owner to:                                                                                    |    |
| Name                                                                                                |    |
| 🕱 Administrator (GCCOM \Administrator)                                                              |    |
| MNN.95                                                                                              |    |
| Other Users or Groups                                                                               |    |
|                                                                                                    |    |
| ☑ <u>Beplace owner on subcontainers and objects</u>                                                 |    |
| <u>Beplace owner on subcontainers and objects</u> Learn more about <u>ownership</u> .               |    |

Click chọn **OK** 

|                                                                                                    |        |        |          |                                                                                             |               | ?            |
|----------------------------------------------------------------------------------------------------|--------|--------|----------|---------------------------------------------------------------------------------------------|---------------|--------------|
| General Sharing Secu                                                                                                    | urity  | Custon | nize     |                                                                                             |               |              |
| Group or user names:                                                                                                    |        | _      |          | _                                                                                           |               |              |
| Administrators (GC                                                                                                    | сом    | Admini | strators | )                                                                                           |               |              |
|                                                                                                    | -      |        |          | -                                                                                           |               | -            |
|                                                                                                    |        |        |          | -                                                                                           | 2             |              |
|                                                                                                    |        |        |          | 5                                                                                           |               |              |
| 1                                                                                                    |        |        | -        |                                                                                             | P             |              |
|                                                                                                    |        | -      |          |                                                                                             | <u>H</u> emov | /e           |
| Permissions for Administ                                                                                                    | ratore |        |          | Mow                                                                                         | Donu          |              |
|                                                                                                    | ators  | C      | ,        | -11077                                                                                      | Deny          |              |
| Full Control                                                                                                    |        | S      | ,        |                                                                                             |               | <b>_</b>     |
| Full Control<br>Modify                                                                                                    |        | 5      | ,        | 2<br>2                                                                                      |               | -            |
| Full Control<br>Modify<br>Read & Execute                                                                                                    |        | 5      |          | N<br>N<br>N<br>N                                                                            |               |              |
| Full Control<br>Modify<br>Read & Execute<br>List Folder Contents                                                                                   |        | 5      | ,        | 2<br>2<br>2<br>2<br>2<br>2<br>2<br>2<br>2<br>2<br>2<br>2<br>2<br>2<br>2<br>2<br>2<br>2<br>2 |               | •            |
| Full Control<br>Modify<br>Read & Execute<br>List Folder Contents<br>Read                                                                           |        | 5      | ,        |                                                                                             |               | •            |
| Full Control<br>Modify<br>Read & Execute<br>List Folder Contents<br>Read<br>Write                                                                  |        | 5      | ,        |                                                                                             |               | •            |
| Full Control<br>Modify<br>Read & Execute<br>List Folder Contents<br>Read<br>Write                                                                  |        | 8      | ,        |                                                                                             |               | 4            |
| Full Control<br>Modify<br>Read & Execute<br>List Folder Contents<br>Read<br>Write<br>Second Domissions                                             | or for | advanc | ed sett  | V<br>V<br>V<br>V<br>V<br>V<br>V<br>V                                                        |               | •            |
| Full Control<br>Modify<br>Read & Execute<br>List Folder Contents<br>Read<br>Write<br>Second Parmissions<br>click Advanced.                         | or for | advanc | ced sett | Y<br>Y<br>Y<br>Y<br>Y<br>Y<br>Y                                                             | Adyanc        | ▲<br>▼<br>ed |
| Full Control<br>Modify<br>Read & Execute<br>List Folder Contents<br>Read<br>Write<br>Special Demissions<br>click Advanced.                         | or for | advanc | ed sett  | Y<br>Y<br>Y<br>Y<br>Y<br>I<br>I<br>ngs,                                                     | Advanc        | ed           |
| Full Control<br>Modify<br>Read & Execute<br>List Folder Contents<br>Read<br>Write<br>Second Dominion<br>For special permissions<br>click Advanced. | or for | advano | ced sett | IN IN IN IN IN IN IN IN IN IN IN IN IN I                                                    | Advance       | ed           |

Bây giờ bạn quay trở lại **Tab Sercurity** sẽ thấy Windows đã Remove tất cả user khác ra chỉ chừa lại **Group Admin** mà thôi

OK mình vừa giới thiệu xong phần NTFS Permission, Take Ownership trong 70-290, 70-620 của MCSA.

Công ty TNHH đầu tư phát triển tin học GC Com Chuyên trang kỹ thuật máy vi tính cho kỹ thuật viên tin học Điện thoại: (073) - 3.511.373 - 6.274.294 Website: http://www.gccom.net